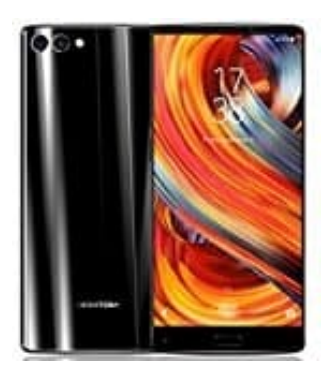

## **HOMTOM S9 Plus**

## Konfigurieren des Nachrichtenklingeltons

- 1. Öffnet die **Nachrichten** App.
- 2. Tippt auf das Menü Symbol (drei untereinanderliegende Punkte).
- 3. Geht dort auf Einstellungen und anschließend auf Klingeltöne & Vibration.
- 4. Tippe auf **Benachrichtigungston**.
- 5. Hier könnt ihr nun die gewünschte Einstellung vornehmen.